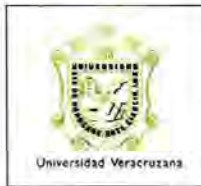

Guía para el Mantenimiento del Catálogo de Fondos con Código de Banco (FWMCFBA)

ARF-IG-G-11

#### A. Introducción

Una de las actividades de la Dirección de Ingresos (DI) es asignar cuentas bancarias, de diversas instituciones financieras, para la recepción de los recursos provenientes de diferentes fuentes de financiamiento. Dichos recursos pueden ser promovidos por las dependencias y/o entidades académicas de la Institución.

Con el fin de realizar los registros contables correspondientes, la DI le solicita a Dirección de Contabilidad (DC) el alta de las cuentas bancarias en el Catálogo de Cuentas en el Sistema de Información Universitaria (SIIU).

Posteriormente se incorpora o actualiza la información de la cuenta en la forma de Catálogo de Fondos con Códigos de Bancos (FWMCFBA).

## B. Forma de Catálogo de Fondos con Códigos de Bancos

El objetivo de la forma consiste en asignar a cada cuenta bancaria, el nivel de validación que observarán las áreas encargadas de afectar el presupuesto de las dependencias y/o entidades académicas. Antes de actualizar los datos en el catálogo se debe tener en cuenta lo siguiente:

- Todas las cuentas bancarias registradas en el catálogo contienen los siguientes datos: código de banco, cuenta bancaria, cuenta contable, concepto y nivel de validación.
- A las cuentas bancarias con el nivel de validación por fondo se le deben capturar en el catálogo los siguientes datos: Fondo y código de banco.
- Las cuentas bancarias con el nivel de validación por fondo, dependencia y programa deben tener capturados los siguientes datos: Fondo, dependencia, programa y código de banco.

Página 1 de 8

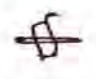

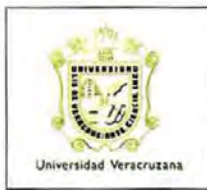

Guía para el Mantenimiento del Catálogo de Fondos con Código de Banco (FWMCFBA)

ARF-IG-G-11

#### C. Acceso al SIIU

1. Teclear el usuario, contraseña y la base de datos (PPRD).

| ase Developer Forms Rullenter - web |  |
|-------------------------------------|--|
|                                     |  |
|                                     |  |
|                                     |  |
|                                     |  |
|                                     |  |
| $\bigcirc \Box$                     |  |
|                                     |  |
| Conexion<br>Usuano:                 |  |
| Contraseña:                         |  |
| Base de Datos:                      |  |
|                                     |  |
|                                     |  |
|                                     |  |
|                                     |  |

2. En la pantalla siguiente, ingresar a la forma FWMCFBA.

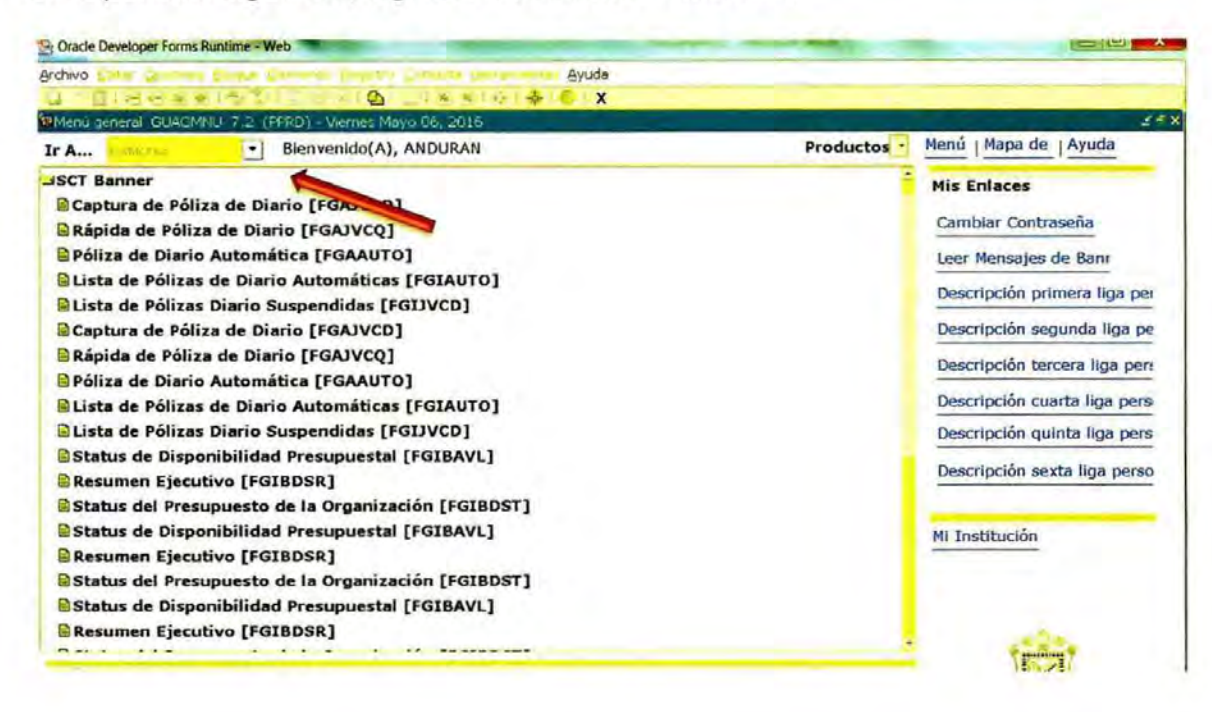

Página 2 de 8

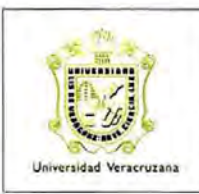

Guía para el Mantenimiento del Catálogo de Fondos con Código de Banco (FWMCFBA)

 Al ingresar a la forma FWMCFBA se despliega en la pantalla un listado de cuentas bancarias.

| C Fondo | Depen-<br>dencia | Progra-<br>ma | Código<br>Banco | Cuenta<br>Bancana | Cuenta<br>Contable | Concepto                            | Nivel de<br>Validación         | Fecha de<br>Actividad | Status<br>Activo |
|---------|------------------|---------------|-----------------|-------------------|--------------------|-------------------------------------|--------------------------------|-----------------------|------------------|
| 273     | 11912            | 63226         | A1              | 8439970           | 351                | BAN 7001/8439970 UV CONACULTA       | Nivel Fondo, Dependencia y P * | 05-MAY-2016           | ~                |
| 736     | 11912            | 63226         | A1              | 8439970           | 351                | BAN 7001/8439970 UV CONACULTA       | Nivel Fondo, Dependencia y P   | 26-FEB-2014           | *                |
| 131     |                  |               | A2              | 4591/34883        | 125                | BAN 4591/34883 INGRESOS I.V.A.      | Nivel Fondo                    | 26-FEB-2015           | 1.6              |
| 924     |                  |               | A2              | 4591/34883        | 125                | BAN 4591/34683 INGRESOS I.V.A.      | Nivel Fondo +                  | 26-FE8-2016           | *                |
| 276     | 11704            | 49309         | A4              | 34875             | 352                | BAN 4591/34875 UVI Apoyo Infra/11   | Nivel Fondo, Dependencia y P   | 23-DIC-2013           |                  |
| 131     |                  |               | AS              | 4591/34905        | 353                | BAN 4591/34905 PROG. ESPECÍFICOS    | Nivel Fondo                    | 20-ABR-2016           |                  |
| 262     | 11925            | 34410         | A6              | 0001/2120001      | 354                | BAN 0001/2120001 UV C.F.E.          | Nivel Fondo, Dependencia y P 😁 | 09-DIC-2014           | - C              |
| 912     | 11925            | 34410         | A6              | 0001/2120001      | 354                | BAN 0001/2120001 UV C.F.E.          | Nivel Fondo, Dependencia y P   | 09-DIC-2014           |                  |
| 276     | 11704            | 49313         | AS              | 2120028           | 356                | BAN 0001/2120028 UVI CONSOL. 2013   | Nivel Fondo, Dependencia y P * | 07-FEB-2014           |                  |
| 262     | 22501            | 23121         | A9              | 00012120036       | 357                | BAN 0001/2120036 INAPESCA           | Nivel Fondo, Dependencia y P   | 05-ENE-2014           | -                |
| 922     | 22501            | 23121         | A9              | 00012120036       | 357                | BAN 0001/2120036 INAPESCA           | Nivel Fondo, Dependencia y P   | 01-ABR-2014           | ~                |
| 241     | 11927            | 24203         | B2              | 2607008           | 358                | BNMX, 1-2607008 Inv. y Desa L-IDEA  | Nivel Fondo, Dependencia y P • | 23-DIC-2013           | *                |
| 276     | 11704            | 49311         | 83              | 2120087           | 359                | BNMX. 0001/2120067 UVI Apoyo Inf/12 | Nivel Fondo, Dependencia y P • | 23-DIC-2013           | 1                |
| 243     | 11919            | 41812         | 84              | 2120095           | 360                | BNMX. 0001/2120095 UV FESE EMPLEAT  | Nivel Fondo, Dependencia y P   | 09-DIC-2014           | 1                |
| 243     | 11919            | 41810         | 85              | 2120109           | 361                | BNMX. 0001/2120109 UV FESE PRIM.EMF | Nivel Fondo, Dependencia y P   | 09-DIC-2014           | 1.0              |

#### D. Búsquedas en la Forma

- 4. Antes de realizar cualquier modificación a la cuenta deseada, es necesario analizar el estatus actual de la cuenta en la forma. Para consultar el estatus de la cuenta, se puede realizar una búsqueda en específico, por fondo, por dependencia, por programa y por el código de banco:
- Para poder realizar cualquier búsqueda, primero se debe teclear F7 para limpiar la pantalla.

| ivo Editar<br>n 🗋 🔏<br>italogo de i | Fondos o         | Bloque<br>Dia Signature<br>Dia Codig | Elemento        | Begistro Cons<br>Cons<br>PWMCFBA 7.0 | ulta Herramient<br>🍇 🌾 l 🦕 l 🗍<br>0 (FFRD) 👯 | ias Ayuda |                       |                       | in and a            |
|-------------------------------------|------------------|--------------------------------------|-----------------|--------------------------------------|----------------------------------------------|-----------|-----------------------|-----------------------|---------------------|
| Fondo                               | Depen-<br>dencia | Progra-<br>ma                        | Codigo<br>Banco | Cuenta<br>Baricaria                  | Cuenta<br>Contable                           | Concepto  | Nivel de<br>Vakdación | Fecha de<br>Actividad | Status de<br>Activo |
|                                     |                  |                                      |                 |                                      |                                              |           |                       |                       |                     |

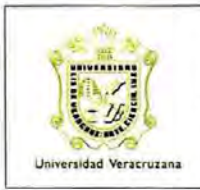

Guía para el Mantenimiento del Catálogo de Fondos con Código de Banco (FWMCFBA)

ARF-IG-G-11

✓ Para realizar una búsqueda por fondo:

Se debe teclear el número del fondo en la columna correspondiente (por ejemplo: 781) y posteriormente presionar F8, la pantalla debe desplegar lo siguiente:

| 3 01  | uche Develo | -per - Onite | - maritante | neo. open > |                  |           |                                    |                                |                 | _    |
|-------|-------------|--------------|-------------|-------------|------------------|-----------|------------------------------------|--------------------------------|-----------------|------|
| Irchi | vo Editar   | Sec.         | Bloque      | Elemento E  | Segistro Consult | ta Herram | ientas Ayuda                       |                                |                 | _    |
|       | 000         |              |             |             |                  | X4 A      | - <sup>●</sup> ● ( X               |                                |                 |      |
| @Ca   | tálogo de   | Fondos       | con Códia   | o de Banco  | FWMCFBA 7.0      | (PPRD)    |                                    |                                |                 | 99   |
|       |             |              |             |             |                  |           |                                    |                                |                 |      |
|       |             |              |             |             |                  |           |                                    |                                |                 |      |
|       |             |              |             |             |                  |           |                                    |                                |                 |      |
|       |             |              |             |             |                  |           |                                    |                                |                 |      |
| CDC   | Eondo       | Depen-       | Progra-     | Codigo      | Bancana          | Cuenta    | Concepto                           | Nivel de<br>Validación         | Fecha de Status | 1 01 |
|       | Ist         | 11927        | 29122       | 69          | 2744412          | 706       | BNMN. 2744412 CONACYT 206226       | Nivel Fondo, Dependencia y P   | 23-DIC-2013     |      |
| v     | rođ         | 11927        | 34459       | 12          | 3499004          | 707       | BNMX 3499004 EV. TOXICOLOG DE NAM  | Nivel Fondo, Dependencia y P • | 12-FEB-2014     |      |
| v     | 12/3        | 11927        | 34460       | 13          | 3499039          | 708       | 6NMX. 3499039 DIAB. Y OBES. ET. 2  | Nivel Fondo, Dependencia y P • | 22-ABR-2014     |      |
| v     | N/S         | 11927        | 34461       | 15          | 3499012          | 710       | BNMX: 3499012 VAINILLA MEXICANA    | Nivel Fondo, Dependencia y P • | 07-MAY-2014     |      |
| v     | mile        | 11927        | 34461       | 15          | 3499012          | 710       | BNMX: 3499012 VAINILLA MEXICANA    | Nivel Fondo, Dependencia y P • | 12-FEB-2014     |      |
| Y     | 50          | 11927        | 34462       | 16          | 2744412          | 711       | BNMX. 2744412 DES. TEC. DE PIÑA    | Nivel Fondo, Dependencia y P • | 12-FEB-2014     |      |
| v     | 122         | 11113        | 29119       | KG          | 5237093          | 712       | BNMX: 5237093 Apic Met Quim Comput | Nivel Fondo, Dependencia y P • | 12-FEB-2014     |      |
| Y     | nu.         | 11927        | 24106       | 87          | 25059            | 713       | BNMX: 25059 Convenio 109270        | Nivel Fondo, Dependencia y P * | 25-ABR-2014     |      |
| v     | 70)         | 11927        | 22117       | KB          | 121156           | 715       | BNMX. 121156 Convenio 110626       | Nivel Fondo, Dependencia y P * | 25-ABR-2014     |      |
| v     |             | 11509        | 25120       | K9          | 24885            | 714       | BNMX. 24885 Convenio 107843        | Nivel Fondo, Dependencia y P * | 25-A8R-2014     |      |
| Y     | 11.2        | 11927        | 25121       | LI          | 32497            | 716       | BNMX, 32497 Convenio 120829        | Nivel Fondo, Dependencia y P • | 25-ABR-2014     |      |
| V.    | 195         | 31101        | 25122       | L2          | 7418226          | 717       | BNMX. 7418226 Convenio 128573      | Nivel Fondo, Dependencia y P   | 25-ABR-2014     |      |
| v     | 1212        | 11509        | 21131       | 13          | 24877            | 718       | BNMX. 24877 Convenio 108990        | Nivel Fondo, Dependencia y P   | 25-ABR-2014     |      |

Para realizar una búsqueda por dependencia:

Se debe teclear el número de la dependencia en la columna correspondiente (por ejemplo: 11503) y posteriormente presionar F8, la pantalla debe desplegar lo siguiente:

| chiv | o Editar | Q        | Bloque   | Elemento E | Begistro Consult | ta Herram | ientas Ayuda                       |                                    |                    |                                            |
|------|----------|----------|----------|------------|------------------|-----------|------------------------------------|------------------------------------|--------------------|--------------------------------------------|
| 1    | TI 1 ME  |          | 9133     |            |                  | 20145-1   |                                    |                                    | _                  |                                            |
| Cati | álogo de | Fondos ( | on Codig | o de Banco | FWMCFBA 7.0      | (FPRD) 19 |                                    | andalahan sa kanaka pananan kalang | elder de contracte | ala se se se se se se se se se se se se se |
|      |          |          |          |            |                  |           |                                    |                                    |                    |                                            |
|      |          |          |          |            |                  |           |                                    |                                    |                    |                                            |
|      |          |          |          |            |                  |           |                                    |                                    |                    |                                            |
|      |          |          |          |            |                  |           |                                    |                                    |                    |                                            |
|      |          | Depen-   | Progra-  | Còdigo     | Cuenta           | Cuenta    | 0                                  | Nivel de                           | Fecha de           | Status d                                   |
| C    | Fondo    | dencia   | ma       | Banco      | Bancaria         | Contable  | Concepto                           | Validación                         | Actividad          | Activo                                     |
|      | 262      | 11103    | 34428    | F4         | 2120206          | 375       | BNMX.0001/2120206CONAFOR ProArb FC | Nivel Fondo, Dependencia y P •     | 05-ENE-2014        | -                                          |
|      | 922      |          | 34428    | F4         | 2120206          | 375       | BNMX.0001/2120206CONAFOR ProArb FC | Nivel Fondo, Dependencia y P 🔹     | 09-DIC-2014        |                                            |
|      | 262      | 110      | 34396    | FS         | 2120249          | 376       | BNMX.0001/2120249CONAFOR TecFor Fe | Nivel Fondo, Dependencia y P *     | 23-ENE-2014        | *                                          |
|      | 912      | 1.1      | 34396    | FS         | 2120249          | 376       | BNMX.0001/2120249CONAFOR TecFor FC | Nivel Fondo, Dependencia y P       | 09-DIC-2014        | a .                                        |
|      | 922      | aller .  | 34471    | K3         | 2449019          | 398       | BNMX. 2449019 SAGARPA 2011         | Nivel Fondo, Dependencia y P       | 27-MAR-2014        | ~                                          |
| 1    | 922      | 11507    | 34453    | S2         | 2685979          | 441       | BNMX. 2685979 SAGARPA 2012         | Nivel Fondo, Dependencia y P       | 28-FE8-2014        |                                            |
|      | 922      |          | 34469    | U6         | 2892648          | 451       | BNMX, 2892648 FIRCO                | Nivel Fondo, Dependencia y P       | 29-SEP-2014        | ~                                          |
|      | 922      | 1        | 34480    | 09         | 2120494          | 454       | BNMM: 2120494 CONAFOR TECFOR 2014  | Nivel Fondo, Dependencia y P       | 22-SEP-2014        | 4                                          |
| 1    | 922      | 12200    | 34505    | 125        | 8465200          | 489       | BNMX 7008-8465200 DIPL CONAFOR 15  | Nivel Fondo, Dependencia y P *     | 18-JUN-2015        | *                                          |
|      | 922      |          | 34504    | 126        | 8465219          | 490       | BNMX 7008-8405219ASES TEC CONAFO   | Nivel Fondo, Dependencia y P       | 18-JUN-2015        | -                                          |
|      | 766      |          | 51001    | 10.0       | oroserr          |           |                                    |                                    |                    | 1 mar                                      |

Página 4 de 8

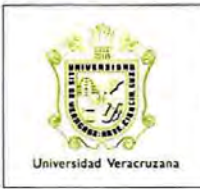

Guía para el Mantenimiento del Catálogo de Fondos con Código de Banco (FWMCFBA)

ARF-IG-G-11

✓ Para realizar una búsqueda por programa:

Se debe teclear el número del programa en la columna correspondiente (por ejemplo: 22117) y posteriormente presionar F8, la pantalla debe desplegar lo siguiente:

| ilogo d | e Fondos         | a en Cód      | l 🎒 🂱 l<br>ligo de Bano | CO FWMCFBA 7       | 🕒   📇<br>D (PPRD)  | <u> × </u> ≂ ≎  <b>‡ </b> © X |                            |                       | 8932   |
|---------|------------------|---------------|-------------------------|--------------------|--------------------|-------------------------------|----------------------------|-----------------------|--------|
| ondo    | Depen-<br>dencia | Progra-<br>ma | Código<br>Banco         | Cuenta<br>Bancaria | Cuenta<br>Contable | Concepto                      | Nivel de<br>Validación     | Fecha de<br>Actividad | Status |
| 781     | 11927            | 22113         | K8                      | 121156             | 715                | BNMX. 121156 Convenio 110626  | Nivel Fondo, Dependencia * | 06-MAY-2016           |        |
| -       |                  |               |                         |                    |                    |                               | -                          |                       |        |
|         |                  |               |                         |                    |                    |                               |                            |                       | 2      |
| _       | -                |               |                         |                    | -                  |                               |                            | -                     | -      |
| _       | -                |               |                         |                    |                    |                               | -                          |                       |        |
|         |                  |               |                         |                    | -                  |                               |                            |                       |        |
| _       |                  | _             |                         |                    | -                  |                               |                            |                       |        |
| -       | -                | -             |                         |                    |                    |                               | -                          |                       |        |
|         |                  |               |                         |                    |                    |                               |                            |                       |        |
| _       | -                |               |                         |                    | -                  |                               |                            |                       | -      |
| _       | -                | -             |                         |                    | -                  |                               |                            |                       |        |

Para realizar una búsqueda por código de banco:

Se debe teclear el número del código de banco en la columna correspondiente (por ejemplo: R8) y posteriormente presionar F8, la pantalla debe desplegar lo siguiente:

| d Ora        | cle Develo | per Form        | s Runtime -   | Web: Open       | > FWMCFBA          | -                  | The second second             | and state in such that         |                    | = 0 ×               |
|--------------|------------|-----------------|---------------|-----------------|--------------------|--------------------|-------------------------------|--------------------------------|--------------------|---------------------|
| Archiv       | o Editar   | Bert            | Bloque        | Elemento        | Begistro Consult   | ta Herram          | ientas Ayuda                  |                                |                    |                     |
|              |            |                 |               |                 |                    | 21 1 12            | -\$- € X                      |                                |                    |                     |
| <b>B</b> Cat | álogo de   | Fondos -        | con Códig     | o de Banco      | FWMCFBA 7.0        | (FFRD) II          | *************************     |                                |                    | energente 🖉 🛪 🗧     |
| CDC          | Fondo      | Depen-<br>denoa | Progra-<br>ma | Código<br>Banco | Cuenta<br>Bancaria | Cuenta<br>Contable | Concepto                      | Nivel de<br>Validación         | Fecha de Actividad | Status de<br>Activo |
|              | 781        | 11927           | 22125         | RB              | 0001/2120079       | 777                | BNMX: 2120079 Convenio 290688 | Nivel Fondo, Dependencia y P ~ | 06-AGO-2015        | 2 A                 |
| H            |            | -               | _             |                 |                    | -                  |                               |                                | -                  |                     |
| н            | -          |                 | -             | -               |                    | -                  |                               |                                |                    |                     |
| -            |            | -               | -             | -               |                    |                    |                               |                                |                    |                     |
|              | -          | -               | -             |                 |                    |                    |                               |                                |                    |                     |

| 1 | Página |
|---|--------|
| 1 | 5 de 8 |

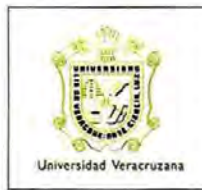

Guía para el Mantenimiento del Catálogo de Fondos con Código de Banco (FWMCFBA)

ARF-IG-G-11

#### E. Captura de una Cuenta Nueva en el Catálogo

5. Para dar de alta una cuenta en el catálogo primero se debe realizar una búsqueda de la cuenta para confirmar que no esté dada de alta. Después de confirmar que no se encuentre en el catálogo se debe realizar lo siguiente:

| Ora   | cle Devel | oper Form        | s Runtime     | Web: Open       | > FWMCFBA          |                    | NAME OF TAXABLE PARTY.           | The second second          |                       |                    |
|-------|-----------|------------------|---------------|-----------------|--------------------|--------------------|----------------------------------|----------------------------|-----------------------|--------------------|
| rchiv | o Edita   | r Qanaio         | Blog          | ue Elemen       | to Begistro C      | onsulta H          | erramientas Ayuda                |                            |                       |                    |
|       | 0         | 20               |               | 1 3 31          |                    |                    | x x  ↓ ♣ © X                     |                            |                       |                    |
| a Ca  | tálogo d  | e Fondos         | s con Cód     | igo de Bano     | D FWMCFBA 7        | .0 (PPRD)          |                                  |                            | Children (            | 000000             |
|       |           |                  |               |                 |                    |                    |                                  |                            |                       |                    |
|       |           |                  |               |                 |                    |                    |                                  |                            |                       |                    |
|       |           |                  |               |                 |                    |                    |                                  |                            |                       |                    |
|       |           |                  |               |                 | 520                |                    |                                  |                            |                       | -                  |
| CDC   | Fondo     | Depen-<br>dencia | Progra-<br>ma | Código<br>Banco | Cuenta<br>Bancaria | Cuenta<br>Contable | Concepto                         | Nivel de<br>Validación     | Fecha de<br>Actividad | Status d<br>Activo |
| V     | 243       |                  |               | 86              | 101/8085565        | 341                | BANAMEX 101/8085565 ANUIES-UV    | Nivel Fondo *              | 26-MAY-2016           |                    |
| V.    | 262       | 11901            | 34365         | 87              | 101/9080737        | 342                | BANAMEX 101/9080737 INNOVA CES   | Nivel Fondo, Dependencia * | 09-DIC-2014           | G.                 |
| v     | 912       | 11901            | 34365         | 87              | 101/9080737        | 342                | BANAMEX 101/9080737 INNOVA CES   | Nivel Fondo, Dependencia 🔻 | 09-DIC-2014           |                    |
| Y     | 262       |                  |               | 88              | 101/8157191        | 343                | BAN 101/8157191 INNOVA CESAL M.  | Nivel Fondo 👻              | 09-DIC-2014           |                    |
| v     | 912       |                  |               | 88              | 101/8157191        | 343                | BAN 101/8157191 INNOVA CESAL M.  | Nivel Fondo -              | 09-DIC-2014           | 1.1                |
| v     |           |                  |               | 89              | 8157175            | 344                | BAN 101/8157175 UV GASTOS XALAI  | Nivel Banco *              | 05-ENE-2014           | ~                  |
| V     | 922       |                  |               | 93              | 4591/34557         | 345                | BAN 4591/34557 UV PROG.DES.Z.PR  | Nivel Fondo -              | 02-JUN-2014           | ~                  |
| v     | 922       | 11503            | 34192         | 94              | 34549              | 346                | BAN 4591/34549 UV PROG.FEDERALE  | Nivel Fondo, Dependencia 🔻 | 10-MAR-2014           | ~                  |
| V     | 276       | 11704            | 49304         | 96              | 34611              | 347                | BAN 4591/34611 UVI APOYO INFRA.2 | Nivel Fondo, Dependencia 🔻 | 23-DIC-2013           | 4                  |
| V     | 735       |                  |               | 97              | 4591/34581         | 348                | BAN 4591/34581 UVI 2009          | Nivel Fondo -              | 23-DIC-2013           | ~                  |
| V     | 111       |                  |               | 98              | 34603              | 349                | BAN 4591/34603 UVI CGEIB 2010    | Nivel Fondo                | 25-MAY-2016           | 12                 |
| v     | 243       |                  |               | 99              | 4591-34638         | 350                | BAN 4591/34638 UV PROY.ESPECIFIC | Nivel Fondo -              | 09-DIC-2014           | 10                 |
| v     | 262       | 21407            | 34202         | 99              | 4591-34638         | 350                | BAN 4591/34638 UV PROY ESPECIFIC | Nivel Fondo, Dependencia   | 09-DIC-2014           | н.                 |
| V     | 262       |                  |               | 99              | 4591-34638         | 350                | BAN 4591/34638 UV PROY.ESPECIFIC | Nivel Fondo -              | 20-ABR-2016           | ~                  |
| V     | 912       | -                |               | 99              | 4591-34638         | 350                | BAN 4591/34638 UV PROY.ESPECIFI  | Nivel Fondo -              | 09-DIC-2014           |                    |

- Desplazarse hasta la última fila del catálogo.
- Insertar una nueva fila seleccionando en la banda de opciones "Registro" y después "Insertar" ó tecleando Ctrol + L.

| -     |            |                  |               |                 | -                                                               | _        |                                  |                        |   |                       |                     |
|-------|------------|------------------|---------------|-----------------|-----------------------------------------------------------------|----------|----------------------------------|------------------------|---|-----------------------|---------------------|
| hivo  | Editar     | Operator         | Blog          | ue Elemento     | Registro Co                                                     | nsulta H | erramientas Ayuda                |                        |   |                       |                     |
| 1 51  | <b>B</b> 1 | 20               |               | 1 3 3 1         | Anterior                                                        | 13       | 1× × ( () + () + ()   X          |                        |   |                       |                     |
| Catál | ogo de     | Fondos           | con Cód       | ligo de Banco   | Şiguiente<br>Despl Ağriba<br>Despl Ağajo<br>Limpiar<br>Eliminar | (PPRD)   |                                  |                        |   |                       |                     |
| C Fo  | ndo        | Depen-<br>dencia | Progra-<br>ma | Código<br>Banco | Insertar<br>Quplicar<br>Bloquear                                | uenta    | Concepto                         | Nivel de<br>Validación | _ | Fecha de<br>Actividad | Status de<br>Activo |
|       | 262        |                  |               | 99              | 4591-34638                                                      | 350      | BAN 4591/34638 UV PROY.ESPECIFIC | Nivel Fondo            | ÷ | 20-ABR-201            | 6 2                 |
|       | 912        |                  |               | 99              | 4591-34638                                                      | 350      | BAN 4591/34638 UV PROY.ESPECIFIC | Nivel Fondo            | * | 09-DIC-201            | 4                   |
| -     |            |                  |               |                 |                                                                 |          |                                  | attend manda           | - |                       |                     |

350 BAN 4591/34638 UV PROY.ESPECIFIC Nivel Fondo

7009-7030012 FAM 2016

Página 6 de 8 · 09-DIC-2014

Insertar los datos de la cuenta y guardar.

99

4591-34638

912

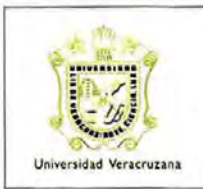

Guía para el Mantenimiento del Catálogo de Fondos con Código de Banco (FWMCFBA)

ARF-IG-G-11

- F. Modificación del Nivel de Validación y/o el Status de las Cuentas
- 6. Cuando resulte necesario modificar el nivel de validación, se debe realizar lo siguiente:
  - ✓ Limpiar la pantalla con F7.

| Depen- Progra-<br>ndo dencia ma                                                                    | Còdigo<br>Banco                      | Cuenta<br>Bancana                         | Cuenta                                  | Concepto                                        |                                | Nivel de<br>Validación                                       | Fecha de Stat<br>Actividad Activ                         | us de<br>10              |
|----------------------------------------------------------------------------------------------------|--------------------------------------|-------------------------------------------|-----------------------------------------|-------------------------------------------------|--------------------------------|--------------------------------------------------------------|----------------------------------------------------------|--------------------------|
|                                                                                                    |                                      |                                           |                                         |                                                 |                                |                                                              |                                                          | Î                        |
|                                                                                                    |                                      |                                           |                                         |                                                 | _                              |                                                              |                                                          |                          |
|                                                                                                    |                                      |                                           |                                         |                                                 |                                |                                                              |                                                          |                          |
| scar la cuen                                                                                       | ta uti                               | lizando                                   | los sig                                 | juientes da                                     | tos:                           |                                                              |                                                          |                          |
|                                                                                                    |                                      |                                           | CDC                                     |                                                 | V                              |                                                              |                                                          |                          |
|                                                                                                    |                                      |                                           | Fond                                    | 0:                                              | 781                            |                                                              |                                                          |                          |
|                                                                                                    |                                      |                                           | Depe                                    | endencia:                                       | 11927                          |                                                              |                                                          |                          |
|                                                                                                    |                                      |                                           | Prog                                    | rama:                                           | 22117                          |                                                              |                                                          |                          |
|                                                                                                    |                                      |                                           |                                         |                                                 |                                |                                                              |                                                          |                          |
| de Fondos con Codigo d                                                                             | de Banco F                           | WMCFBA 7.0                                | Códi                                    | go Banco:                                       | K8                             |                                                              |                                                          | 2                        |
| Je Fondos con Código d<br>Depen- Progra- C<br>5 dencia ma E<br>81 11927 22117                      | de Banco IP<br>Código<br>Banco<br>KB | Cuenta<br>Bancana<br>121156               | Cuenta<br>Contable<br>715 B             | go Banco:<br>Concepto                           | 10626 Nivel                    | Nivel de<br>Validación<br>Fondo, Dependencia y P             | Fecha de St<br>Actividad Ac<br>• 25-ABR-2014             | atus de<br>tivo          |
| Depen- Progra- C<br>denca ma E<br>si 11927 22117<br>eccionar el<br>tenece.                         | de Banco F<br>Banco<br>K8<br>I nive  | Cuenta<br>Bancana<br>121150               | Cuenta<br>Contable<br>715 B             | go Banco:<br>Concepto                           | K8<br>10626 Nivel<br>Juerdo al | Nivel de<br>Valdación<br>Fondo, Dependencia y P<br>tipo de c | Fecha de St<br>Actividad Ac<br>25-ABR-2014<br>uenta y fo | etus de<br>tivo<br>Sondo |
| de Fondos con Código d<br>Depen- Progra- Co<br>denca ma E<br>11927 22117<br>eccionar el<br>tenece. | de Banco<br>Banco<br>Ka<br>I nive    | Cuenta<br>Bancana<br>121150<br>PWMCFBA 7. | Cuenta<br>Contable<br>T15 B<br>Contable | go Banco:<br>Concepto<br>NMC. 121156 Convenio 1 | K8                             | Nivel de<br>Valdación<br>Fondo, Dependencia y P<br>tipo de c | Fecha de St<br>Actividad Ac<br>25-ABR-2014<br>uenta y fo | atus de<br>tivo<br>Sondo |

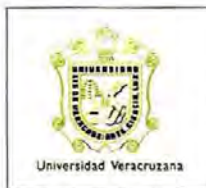

Guía para el Mantenimiento del Catálogo de Fondos con Código de Banco (FWMCFBA)

ARF-IG-G-11

✓ Una vez asentados los datos correctos, dar Status de Activo ✓ y dar guardar.

| iuaidar Og | go de P | ondos o | on Códig: | o de Banco I | PWMCFBA 7.0 |          |                              |                                |                                          |
|------------|---------|---------|-----------|--------------|-------------|----------|------------------------------|--------------------------------|------------------------------------------|
|            |         |         |           |              |             | (PPRD) * |                              |                                | annan ann ann an an an an an an an an an |
|            |         |         |           |              |             |          |                              |                                |                                          |
|            |         | Depen   | Droma     | Códego       | Cuenta      | Cuenta   |                              | Nivel de                       | Fecha de Status de                       |
| DC For     | ndo     | dencia  | ma        | Banco        | Bancaria    | Contable | Concepto                     | Validación                     | Actividad Activo                         |
| v          | 781     | 11927   | 22117     | КВ           | 121156      | 715      | BNMX. 121156 Convenio 110626 | Nivel Fondo, Dependencia y P * | 06-MAY-2016                              |
|            |         |         |           |              |             |          |                              |                                |                                          |
|            |         |         |           |              |             |          |                              |                                |                                          |
|            |         |         | _         |              |             |          |                              | -                              |                                          |

Nota: Los niveles de validación "Nivel Banco" y "Diversos Bancos" no son utilizados por la DI.

### G. Histórico de Revisiones

| No. de<br>Revisión | Fecha de<br>modificación | Sección o<br>Página<br>modificada | Descripción de la modificación<br>Se da de baja la guía anterior y se<br>sustituye completamente por el presente<br>documento. |  |
|--------------------|--------------------------|-----------------------------------|----------------------------------------------------------------------------------------------------|--|
| 1                  | 02 de junio de 2017      | Todo                              |                                                                                                    |  |

#### H. Firmas de Autorización

| and the second second s | AUTORIZA                                                                | FECHA                  |                        |
|----------------------------------------------------------------------------------------------------|-------------------------------------------------------------------------|------------------------|------------------------|
| PROPONE                                                                                                    |                                                                         | AUTORIZACIÓN           | ENTRADA EN<br>VIGOR    |
| C.P. Eduardo Santiago<br>Burgos Suárez<br>Director de Ingresos                                                                                                    | Dra. Alicia Eguía Casis<br>Directora General de<br>Recursos Financieros | 02 de junio de<br>2017 | 02 de junio de<br>2017 |

| Página |  |  |  |  |
|--------|--|--|--|--|
| 8 de 8 |  |  |  |  |